## How To Retrieve Your Vaccination Records from EPIC

## To access your chart:

- 1. Sign into EPIC with your user ID and password.
- 2. Click on "Chart" tab at top of page
- 3. Enter Name (last, first), or SSN, or date of birth and then click on "Find Patient" tab
- 4. Click on your name to highlight, then click on "Accept" tab

## To retrieve your immunization records:

- 1. Access your chart (see above)
- 2. Click on "Chart Review" tab at left side of page
- 3. Click on "Media" tab
- 4. Click on the desired record
- 5. Print your report

## To retreive immune titer results (only for tests performed at Loyola):

- 1. Access your chart (see above)
- 2. Click on "Chart Review" tab at left side of page
- 3. Click on "Lab" tab at top of page
- 4. Click on the specific report you are looking for.
- 5. Print your report
- 6. Repeat steps 2 through 5 for each test result.

Please contact Student Health (708-531-7900) if you need copies of non-Loyola lab reports, if your forms require a physician's signature, or if your Epic records are incomplete.